# **REHS LOGIN SCREEN – HELP**

http://www.nhpcindia.com  $\rightarrow$  Ex-Employee  $\rightarrow$ 

- 1) Authority Letter request
- 2) <u>REHS Medical Claim</u>

| REHS Employee Login      |                      |  |  |  |  |
|--------------------------|----------------------|--|--|--|--|
| Employee No              | 1                    |  |  |  |  |
| Password                 | : Forgot Password    |  |  |  |  |
| Enter Captcha            | 1                    |  |  |  |  |
|                          | eRnAfd Refresh       |  |  |  |  |
| <u>Update Mobile No.</u> | Submit               |  |  |  |  |
|                          | <u>Helpdesk   He</u> |  |  |  |  |

- > EX-EMPLOYEE HAVING VALID REHS MEDICAL CARD CAN ONLY LOGIN.
- > REHS MEDICAL CARD SHALL BE ISSUED BY HR/FINANCE REHS CELL.
- > LOGIN REQUIRES TO VALIDATE OTP RECEIVED ON REGISTERED MOBILE NUMBER.

## I. UPDATE MOBILE NO.

As OTP is received on registered mobile number hence it is advisable to ensure correctness of mobile number. This can be done by clicking on <u>Update Mobile No.</u> link on the login screen.

- a) First enter (i) Employee No. (ii) Captcha
- b) Next click on Update Mobile No. Following screen will appear.

| <u>REHS Employee Login</u><br><u>Update Mobile No.</u> |           |                              |  |  |  |  |  |  |
|--------------------------------------------------------|-----------|------------------------------|--|--|--|--|--|--|
| Employee No.                                           | : 171042F |                              |  |  |  |  |  |  |
| REHS Card No.                                          | 1         |                              |  |  |  |  |  |  |
| Date of Birth                                          | 1         |                              |  |  |  |  |  |  |
| Enter Mobile No.                                       | 1         |                              |  |  |  |  |  |  |
| Enter OTP Received                                     | 1         | (OTP is valid for 5 minutes) |  |  |  |  |  |  |
| Send O                                                 | TP Verify |                              |  |  |  |  |  |  |

c) Enter REHS Card No., Date of Birth and Mobile No. and then click on **Send OTP** button. After verification of login details an OTP will be received on the mobile no. **Enter OTP received** and then click on **Verify** button.

#### II. NEW/CHANGE PASSWORD.

- a) First enter (i) Employee No. (ii) Captcha
- b) Next click on Forgot Password. Following screen will appear.

| REHS Employee Login<br>Change Your Password                    |   |                              |                              |  |  |  |  |
|----------------------------------------------------------------|---|------------------------------|------------------------------|--|--|--|--|
| Employee No.                                                   | ł | 171042F                      |                              |  |  |  |  |
| REHS Card No.                                                  | ł |                              | ]                            |  |  |  |  |
| Date of Birth                                                  | ł |                              | ]                            |  |  |  |  |
|                                                                |   | Send OTP                     |                              |  |  |  |  |
| a) Password at least 9 characters                              |   | b) at least 1 capital letter |                              |  |  |  |  |
| c) at least 1 small letter                                     |   | d) at least 1 digit          |                              |  |  |  |  |
| e) at least 1 special character<br>(@#\$!%*? are only allowed) |   |                              |                              |  |  |  |  |
| New Password                                                   | 7 |                              |                              |  |  |  |  |
| Confirm New Password                                           | ł |                              |                              |  |  |  |  |
| Enter OTP Received                                             | ł |                              | (OTP is valid for 5 minutes) |  |  |  |  |
| Reset                                                          |   | Back                         |                              |  |  |  |  |

- c) Enter (i) REHS Card No. (ii) Date of Birth and then click <u>Send OTP</u> button. After verification of login details an OTP will be received on the mobile no.
- d) Enter (i) New Password (ii) Confirm Password (iii) OTP Received (OTP is valid for 5 minutes only)
- e) Click on Reset button. Password will be changed.

#### NOTE: Password should comply as below:

- (i) Password at least 9 characters
- (ii) At least 1 capital letter
- (iii) At least 1 small letter
- (iv) At least 1 digit
- (v) At least 1 special character (@#\$!%\*? are only allowed)

### III. REHS EMPLOYEE LOGIN

| REHS Employee Login |        |                        |  |  |
|---------------------|--------|------------------------|--|--|
| Employee No         | 1      |                        |  |  |
| Password            | 4      | Forgot Password        |  |  |
| Enter Captcha       | 1      |                        |  |  |
|                     | 2MriBB | <u>Refresh</u>         |  |  |
| Update Mobile No.   | Submit |                        |  |  |
|                     |        | <u>Helpdesk   Help</u> |  |  |

- a) First enter (i) Employee No. (ii) Password (iii) Captcha
- b) Click on **Submit** button. Following screen will appear.

| REHS Employee Login |            |         |  |                              |  |  |
|---------------------|------------|---------|--|------------------------------|--|--|
| Employee No.        | 1          | 171042F |  |                              |  |  |
| Enter OTP Receiv    | ved :      |         |  | (OTP is valid for 5 minutes) |  |  |
|                     | Resend OTP | Login   |  |                              |  |  |

c) Enter OTP Received (OTP is valid for 5 minutes only) and then click on Login button.